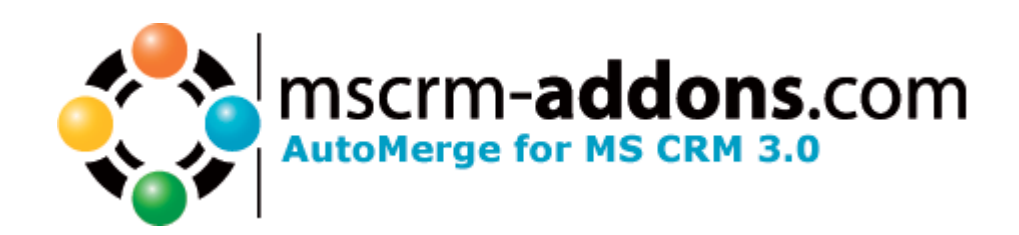

# AutoMerge for MS CRM 3

**Implementation Guide** (How to install/uninstall,..)

Implementation Guide for AutoMerge.doc

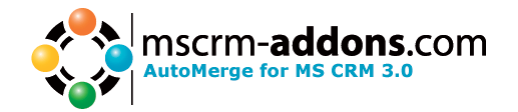

## **Table of Contents**

| 1   | FOREWORD                               | 3  |
|-----|----------------------------------------|----|
| 1.1 | IMPORTANT INFORMATION                  | 3  |
| 2   | REQUIREMENTS                           | 3  |
| 3   | INSTALLATION OF AUTOMERGE FOR MS CRM 3 | 3  |
| 4   | INSTALL THE LICENSE                    | 10 |
| 5   | UNINSTALL AUTOMERGE                    | 13 |
| 6   | CONTACT                                | 14 |

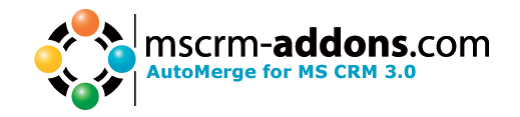

## 1 Foreword

Before installing AutoMerge for MS CRM 3, read this document and follow the steps carefully. Please read the Users Guide for AutoMerge after successfully installing AutoMerge for MS CRM 3 to better understand how it works.

## 1.1 IMPORTANT INFORMATION

Please note the following guidelines for using AutoMerge for MS CRM 3:

- 1. **DON'T use Word** while AutoMerge is running
- 2. **DON'T use WordMailMerge** Client while AutoMerge is running.
- 3. Only **ONE** instance of AutoMerge is possible.

#### 2 **Requirements**

- 1. You must install AutoMerge on your MS CRM Server.
- 2. WordMailMerge Client must be installed.

## 3 Installation of AutoMerge for MS CRM 3

1. To start the installation, double-click on AutoMergeSetup.msi

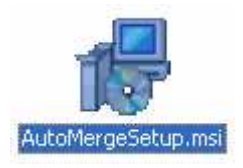

2. A dialog appears and informs you that the installer is loading and is preparing the installation.

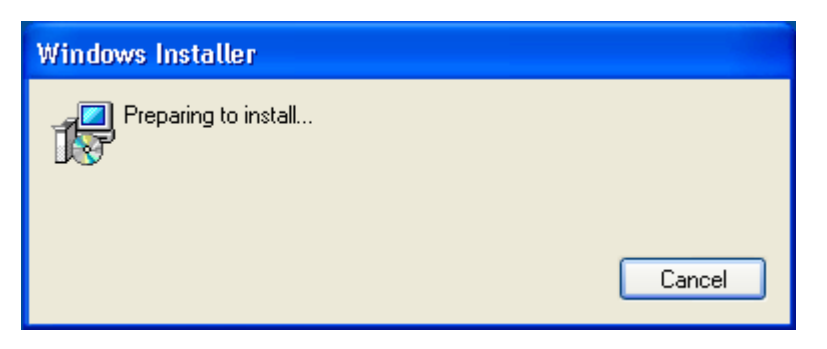

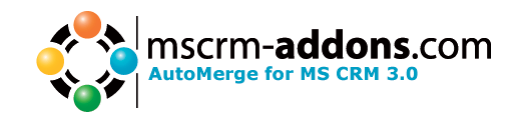

3. The following dialog appears. Click "Next" to continue the installation.

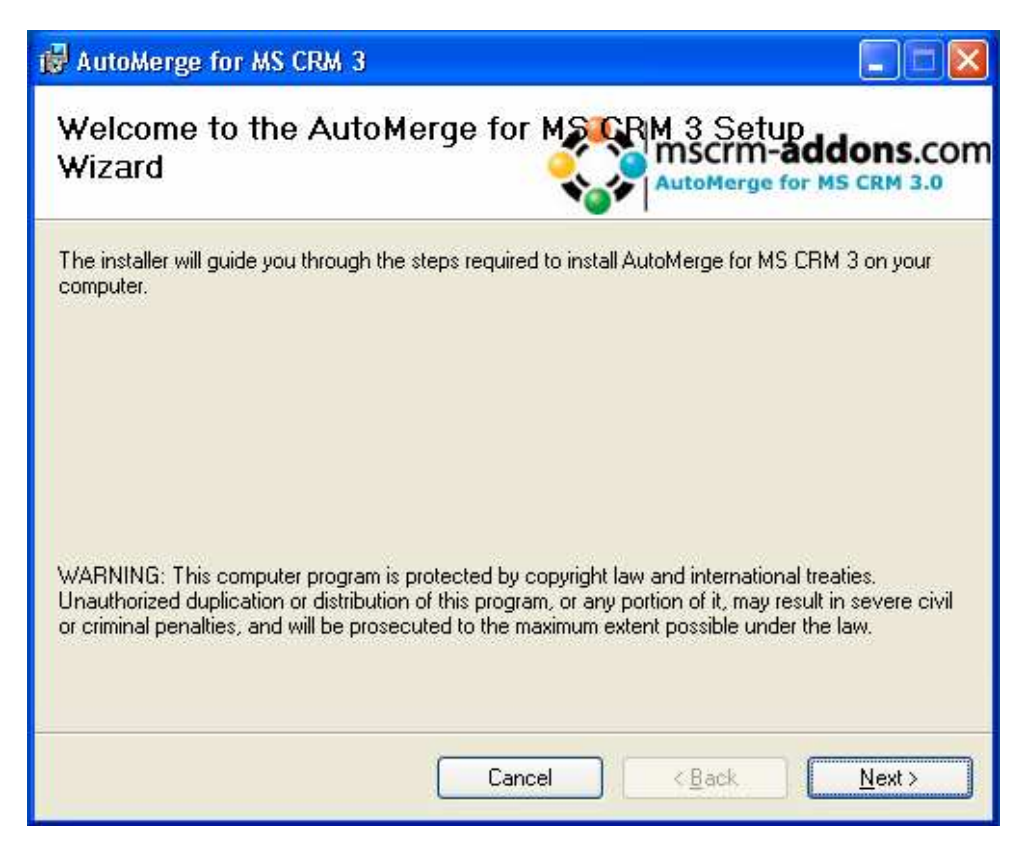

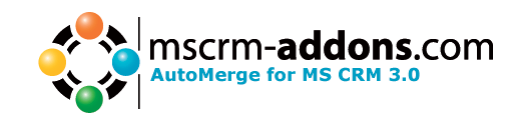

4. On the next page you must read and accept the License Agreement. Choose "I Agree" to continue the installation. If do not agree with the License Agreement you must choose "I Do Not Agree" and the installation of AutoMerge for MS CRM 3 can not be continued.

| 🙀 AutoMerge for MS CRM 3                                                                                                    |                                                                                                    |
|----------------------------------------------------------------------------------------------------|----------------------------------------------------------------------------------------------------|
| License Agreement                                                                                                    | MSCrm-addons.com                                                                                                    |
| Please take a moment to read the<br>Agree'', then "Next". Otherwise c                                                                               | license agreement now. If you accept the terms below, click "I<br>ick "Cancel".                                                                                                    |
| IMPORTANT-READ CAR<br>Agreement ("EULA")<br>(legal entity) and<br>(the "COMPANY").<br>The SOFTWARE PRODU<br>associated media,<br>and any "online" o | EFULLY: This End-User License<br>is a legal agreement between you<br>the software authors of AutoMerge<br>CT includes computer software, the<br>any printed materials,<br>r electronic documentation. |
| To use the SOFTWAR                                                                                                    | E, you must obtain one or more<br>A LICENSE TOKEN is a key which                                                                                                    |
| OID o Not Agree                                                                                                    |                                                                                                    |
|                                                                                                    | Cancel < <u>B</u> ack <u>N</u> ext >                                                                                                    |

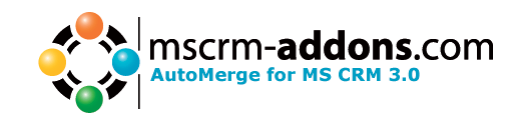

5. On the next page you must decide where to install AutoMerge for MS CRM 3. To change the default installation folder, click on the "Browse"-button and select the folder where you wish to install the program. Click on the "Disk Cost"-button to see the current free space of your disk(s) and how much disk space is required to install AutoMerge. You can also specify if you want to install AutoMerge for everyone or just for yourself. If you're ready with these settings, click "Next" to continue.

| 👹 AutoMerge for MS CRM 3                                                                                                    |                       |
|----------------------------------------------------------------------------------------------------|-----------------------|
| Select Installation Folder                                                                                                    | n-addons.com          |
| The installer will install AutoMerge for MS CRM 3 to the following folder.<br>To install in this folder, click "Next". To install to a different folder, enter it belo<br>Folder: | ow or click "Browse". |
| C:\Program Files\PTM EDV-Systeme GmbH\AutoMerge for MS CRM                                                                                                    | B <u>r</u> owse       |
| (                                                                                                    | Disk Cost             |
| Install AutoMerge for MS CRM 3 for yourself, or for anyone who uses this c<br><u>Everyone</u><br>Just <u>m</u> e                                                                  | omputer:              |
| Cancel < <u>B</u> ack                                                                                                    | <u>N</u> ext>         |

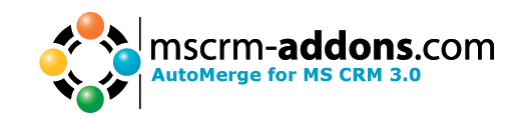

6. On the next page of the installation wizard you're ready to start the installation. If you've made a mistake, you can click the "Back"-button to change the configuration of the installation. When you're ready to begin, click "Next" to start the installation of AutoMerge for MS CRM 3.

| 🙀 AutoMerge for MS CRM 3                                                                     |                                     |
|----------------------------------------------------------------------------------------------|-------------------------------------|
| Confirm Installation                                                                         | MISCIM-addons.com                   |
| The installer is ready to install AutoMerge for h<br>Click "Next" to start the installation. | MS CRM 3 on your computer.          |
|                                                                                              | Cancel < <u>B</u> ack <u>N</u> ext> |

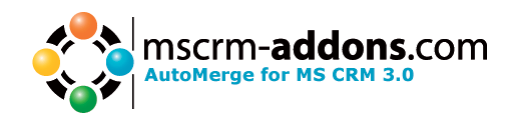

7. Installation is running.

| 👹 AutoMerge for MS CRM 3                               |                  |
|--------------------------------------------------------|------------------|
| Installing AutoMerge for MS CRM                        | MSCrm-addons.com |
| AutoMerge for MS CRM 3 is being installed. Please wait |                  |
| Cancel                                                 | <a>Back</a>      |

8. A dialog appears in which you must enter the login credentials of the user under which context AutoMerge should be run. Ensure that the user is a CRM user and has enough privileges.

| 🔀 AutoMerge for MS CRM 3 |                                                                                                    |                |  |  |
|--------------------------|----------------------------------------------------------------------------------------------------|----------------|--|--|
| Installing Au            | Login                                                                                                | addons.com     |  |  |
| AutoMerge for MS CF      | Select the user in which context AutoMerge<br>should be run. Ensure that this user is a CRM<br>user. | for MS CRM 3.0 |  |  |
| Please wait              | Username                                                                                             |                |  |  |
|                          | Password                                                                                             |                |  |  |
|                          | Domain                                                                                               |                |  |  |
|                          | Cancel OK                                                                                            |                |  |  |
|                          | Cancel < <u>B</u> ack                                                                                | <u>N</u> ext>  |  |  |

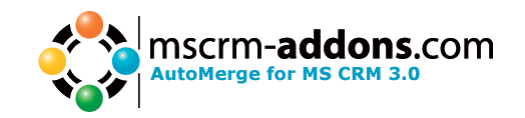

You could cancel this step during the installation. But ensure that you set the credentials before using AutoMerge. To do that, go to the Start menu to "All Programs\www.MSCRM-ADDONS.com\AutoMerge for MS CRM 3\Login Configuration"

|                        | 🕰 .                                                                           |                                                            |
|------------------------|-------------------------------------------------------------------------------|------------------------------------------------------------|
|                        | Accessories                                                                   | •                                                          |
| Administrator          | m Administrative Tools                                                        | •                                                          |
|                        | microsoft CRM                                                                 | ▶                                                          |
| a Internet Explorer    | microsoft Exchange                                                            | ▶                                                          |
| Microsoft Office O     | microsoft Office                                                              | •                                                          |
| Minun an ft Office U   | microsoft Office Business Scorecard Manager 2005                              | •                                                          |
|                        | m Microsoft Solutions                                                         | •                                                          |
| Microsoft Uffice E     | m Microsoft SQL Server 2005                                                   | •                                                          |
| AdventureWorks         | Microsoft Visual Studio 2005                                                  | •                                                          |
| 🧭 Microsoft ¥isual S   | Startun                                                                       | •                                                          |
| 🍢 SQL Server Manaç     | 🔛 Uladama Daasimaa Kiti Taala                                                 |                                                            |
| 🕕 Microsoft Dynami     | windows Resource Kic Tools                                                    | ·                                                          |
| · ·                    | Internet Explorer                                                             |                                                            |
|                        | 🐫 Microsoft Dynamics CRM 3.0 Demonstration Virtual Machine (May 2006 Edition) |                                                            |
|                        | Microsoft MapPoint North America 2006                                         |                                                            |
|                        | 🔎 Windows Desktop Search                                                      |                                                            |
|                        | m PDFCreator                                                                  | •                                                          |
| All <u>P</u> rograms 🜔 | m www.MSCRM-ADDON5.com                                                        | EmailSignature for MS CRM 3.0                              |
|                        |                                                                               | 💼 GroupCalendar for MS CRM 3.0 🔸 🥝 LicenseManager          |
|                        | Log Off Oshigt Down                                                           | 📄 💼 WordMailMerge for MS CRM 3.0 🔸 🎇 Login Configuration 📡 |
| 🛃 start 🔡 🦉            | 🔟 🖉 🐺 🛛 🖉 Microsoft CRM 3.0 🛛 🗁 C:\Program Files\PTM                          | 👔 🛅 AutoMerge for MS CRM 3 💦 🔸 🛟 Workflow Configuration    |
|                        |                                                                               |                                                            |
|                        |                                                                               |                                                            |

9. Congratulation, if you see the following dialog, AutoMerge for MS CRM 3 has successfully installed on your computer and is ready to use. Click on "Close" to exit the installation wizard.

| 🔀 AutoMerge for MS CRM 3                                                  |                                    |
|---------------------------------------------------------------------------|------------------------------------|
| Installation Complete                                                     | mscrm-addons.com                   |
| AutoMerge for MS CRM 3 has been successfully in<br>Click "Close" to exit. | istalled.                          |
| Please use Windows Update to check for any criti                          | cal updates to the .NET Framework. |

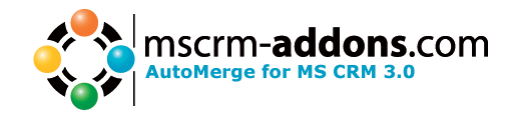

## 4 Install the License

 To install a license for AutoMerge, use LicenseManager which can be found in the start menu in "All Programs\www.MSCRM-ADDONS.com\AutoMerge for MS CRM 3\LicenseManager"

| Administrator administrative Tools                                            |       |
|-------------------------------------------------------------------------------|-------|
| Administrator in Administrative Tools                                         |       |
|                                                                               | l i   |
| m Microsoft CRM                                                               |       |
| 🔊 Internet Explorer 💼 Microsoft Exchange                                      |       |
| © Microsoft Office ▶                                                          |       |
| 📷 Microsoft Office Business Scorecard Manager 2005                            |       |
| Microsoft Office E                                                            |       |
| Adversaria State 2 m Microsoft SQL Server 2005                                |       |
| 😸 Adventureworks 🛅 Microsoft Visual Studio 2005                               |       |
| Startup                                                                       |       |
| 🔆 SQL Server Mana 🚵 Windows Resource Kit Tools                                |       |
| Microsoft Dynami 🏽 🈹 Internet Explorer                                        |       |
| 👊 Microsoft Dynamics CRM 3.0 Demonstration Virtual Machine (May 2006 Edition) |       |
| Microsoft MapPoint North America 2006                                         |       |
| 🔎 Windows Desktop Search                                                      |       |
| m PDFCreator                                                                  |       |
| All Programs 👂 🚔 www.MSCRM-ADDONS.com 🔹 🗎 EmailSignature for MS CRM 3.0 🔸     |       |
| 🔞 GroupCalendar for MS CRM 3.0 🔸                                              |       |
| 🔀 Log off 😈 Shgr Down 🛛 🚔 AutoMerge for M5 CRM 3 🔹 🧭 LicenseManager           |       |
| 👫 start 🛛 🧭 🖸 🎊 🐘                                                             | ı     |
| 🗘 Workflow Configu                                                            | ation |

2. Wait while LicenseManager is loading

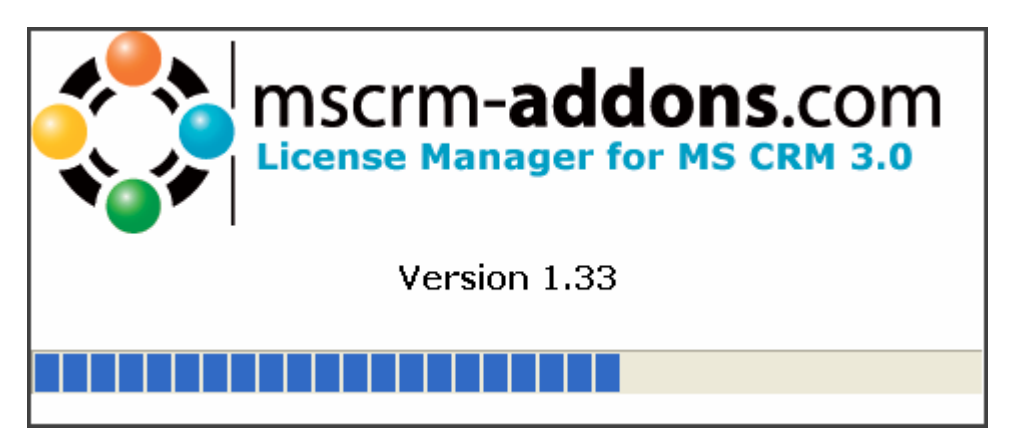

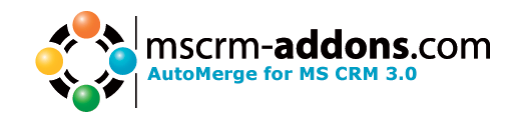

3. The LicenseManager shows you the currently installed license for AutoMerge. If you have no license installed, it looks like this

| License Manager |                                           |                  |
|-----------------|-------------------------------------------|------------------|
| License Manager |                                           | mscrm-addons.com |
| Products found  | Current license Information               |                  |
| Word Mail Merge | License key:                              |                  |
| Auto Merge      | Productname:<br>Product is licensed for:  | / Site           |
|                 | Productlicenses bought:                   | 0 / 0 needed     |
|                 | Maintainance expires:                     |                  |
|                 | Selected license Information              |                  |
|                 | Select license file:                      |                  |
|                 | License key:                              |                  |
|                 | Productname:<br>Product is licensed for:  |                  |
|                 | Productlicenses bought:                   |                  |
|                 | Licensestatus:                            |                  |
|                 | Maintainance expires:<br>Product expires: |                  |
|                 |                                           | Install License  |
|                 |                                           | Close            |

4. To install the license, click on **L**. A dialog appears and you must browse to the location of the license file, select it and click on "Open". After that, you see under "Selected license information" the information of the current license. If you're ready to install, click on "Install License" on the right bottom corner. You must click on "Yes" to install the license.

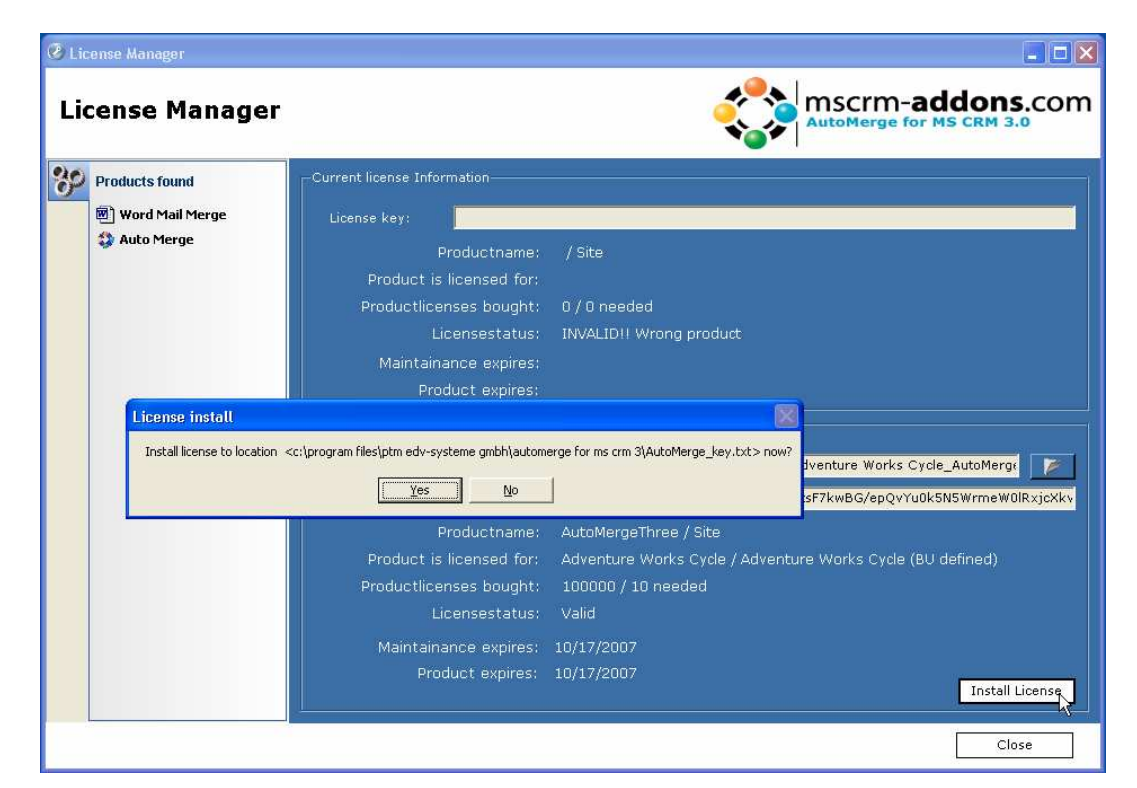

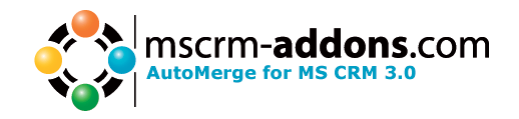

5. Now you can see the newly installed license under "Current license information".

| Products found    | Current license Information              | <b>—</b> ·                                                                          |
|-------------------|------------------------------------------|-------------------------------------------------------------------------------------|
| 💌 Word Mail Merge | License key: p0vGT9IMISaV                | MXwZbWjp1rwU9/5QB86gmhnACWEsqtsF7kwBG/epQvYu0k5N5WrmeW0lRxjc                        |
| 💱 Auto Merge      | Productname:                             | AutoMergeThree / Site                                                               |
|                   | Product is licensed for:                 | Adventure Works Cycle / Adventure Works Cycle (BU defined)                          |
|                   | Productlicenses bought:                  | 100000 / 10 needed                                                                  |
|                   | Licensestatus:                           | Valid                                                                               |
|                   | Maintainance expires:                    | 10/17/2007                                                                          |
|                   | Select license file: C:\Documents        | and Settings\Administrator\Desktop\Adventure Works Cycle_AutoMerge                  |
|                   | License key: puvo i stimilsav            | MXw2DWjp1rwU9/5QB86gmhnACWEsqtsF/kwBG/epQvruukswswrmewulkxjc                        |
|                   | Productname:<br>Product is licensed for: | AutoMergeInree / Site<br>Adventure Works Cycle / Adventure Works Cycle (BU defined) |
|                   | Productlicenses bought:                  | 100000 / 10 needed                                                                  |
|                   | Licensestatus:                           | Valid                                                                               |
|                   | Maintainance expires:                    | 10/17/2007                                                                          |
|                   | Product expires:                         | 10/17/2007                                                                          |

6. Click on "Close" to exit LicenseManager and you are now ready to use AutoMerge for MS CRM 3. Please read the "Users Guide" to better understand how to use AutoMerge.

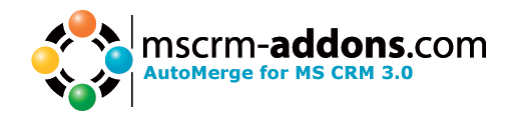

## 5 Uninstall AutoMerge

1. Got to "Add or Remove Programs" on the "Control Panel"

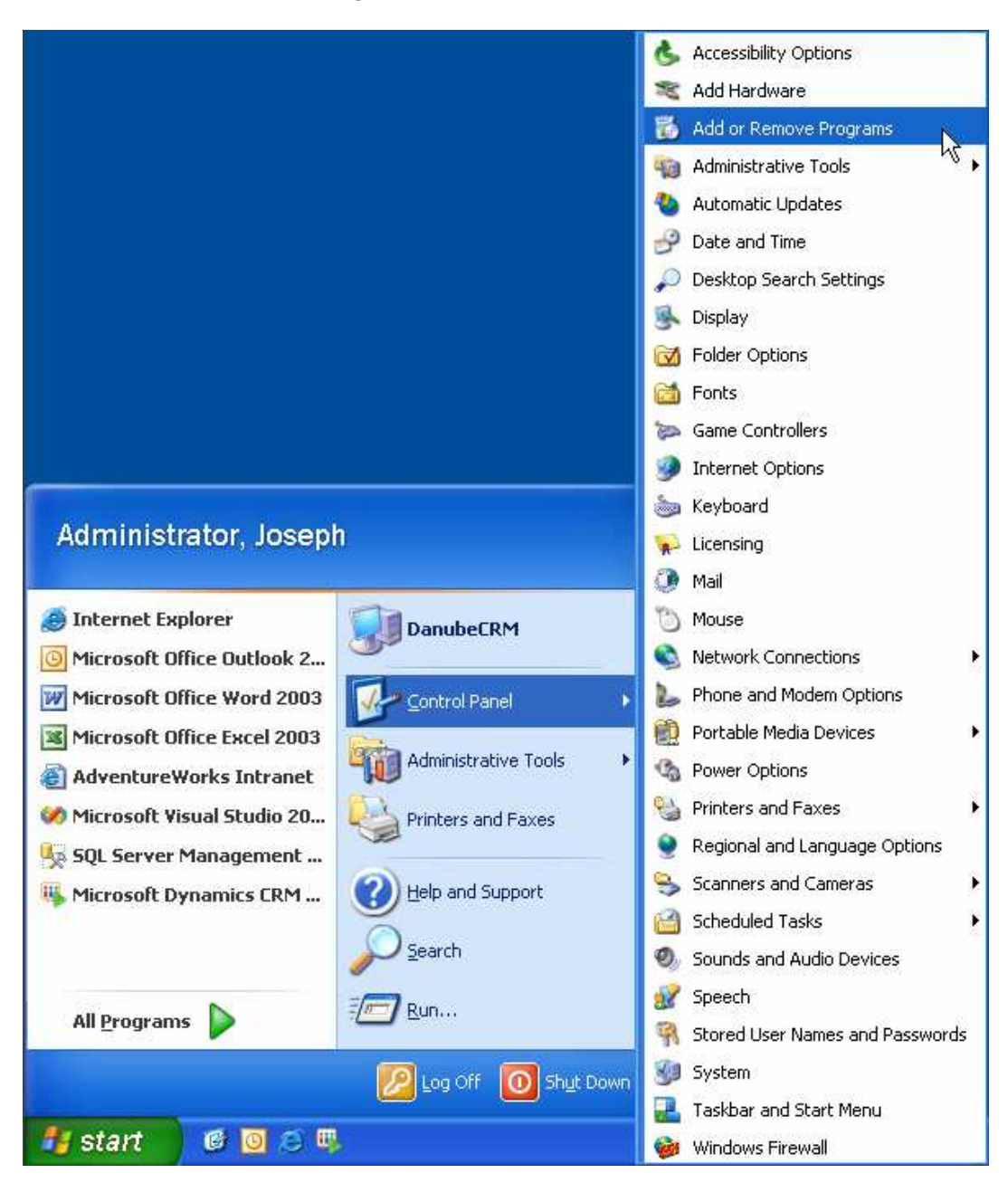

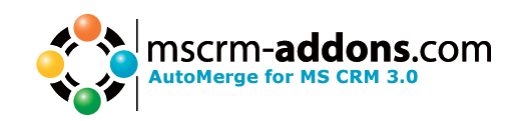

2. Search for "AutoMerge for MS CRM 3" in the list and click on the "Remove"button to start the uninstaller. Please note that while uninstalling AutoMerge IIS will be resettet. And all configurations for the Workflow in the workflow.config will be removed.

| 🐱 Add or Remove Programs 📃 🗆 🔀 |                                                               |                       |                |               |  |
|--------------------------------|---------------------------------------------------------------|-----------------------|----------------|---------------|--|
|                                | Currently installed programs:                                 | Show up <u>d</u> ates | Sort by: Name  | ~             |  |
| C <u>h</u> ange or<br>Remove   | 👯 AutoMerge for M5 CRM 3                                      |                       | Size           | <u>5.88MB</u> |  |
| Programs                       | Click here for support information.                           |                       | Used           | occasionally  |  |
| 1                              |                                                               |                       | Last Used On 🗄 | 10/17/2006    |  |
| Add New                        | To change this program or remove it from your computer, cl    | ck Change or Remove.  | Change         | Remove        |  |
| Programs                       | 😼 Caching Tool                                                |                       | Size           | 0.05MB        |  |
| 1                              | 🛃 Hotfix for MSXML 4 (KB887606)                               |                       |                |               |  |
| 9                              | Ret Microsoft .NET Compact Framework 1.0 SP3 Developer        |                       | Size           | 9.87MB        |  |
| Add/Remove<br><u>W</u> indows  | Net Microsoft ,NET Compact Framework 2.0                      |                       | Size           | 59.27MB       |  |
| Components                     | Ticrosoft .NET Framework 1.1 Device Update 4.0                |                       | Size           | 0.32MB        |  |
|                                | 🛃 Microsoft .NET Framework 2.0                                |                       | Size           | 170.00MB      |  |
|                                | B Microsoft ADOMD.NET 8.0                                     |                       | Size           | 1.84MB        |  |
|                                | III Microsoft CRM desktop client for Microsoft Office Outlook |                       | Size           | 8.49MB        |  |
|                                | III Microsoft CRM Server                                      |                       | Size           | 84.26MB       |  |
|                                | P Microsoft CRM-Exchange E-mail Router                        |                       | Size           | 4.23MB        |  |
|                                | 🛃 Microsoft Device Emulator version 1.0 - ENU                 |                       | Size           | 1.38MB        |  |
|                                | 🔀 Microsoft Document Explorer 2005                            |                       | Size           | 26.61MB       |  |
|                                | 🛃 Microsoft Exchange                                          |                       | Size           | 17.73MB       |  |
|                                | IV Microsoft MapPoint North America 2006                      |                       | Size           | I,145.00MB    |  |

3. Follow the instructions of the uninstaller to complete uninstall AutoMerge.

## 6 Contact

If you have problems with the product send a Email to <u>support@mscrm-addons.com</u> or call +43 316 680 880 0